# AURATON MONTIVI

## **STEROWNIK PRZEWODOWY** DO POMPY CIEPŁA POWIETRZE-WODA TYPU MONOBLOK

Model:

MONTIVI-8KW MONTIVI-12KW MONTIVI-16KW

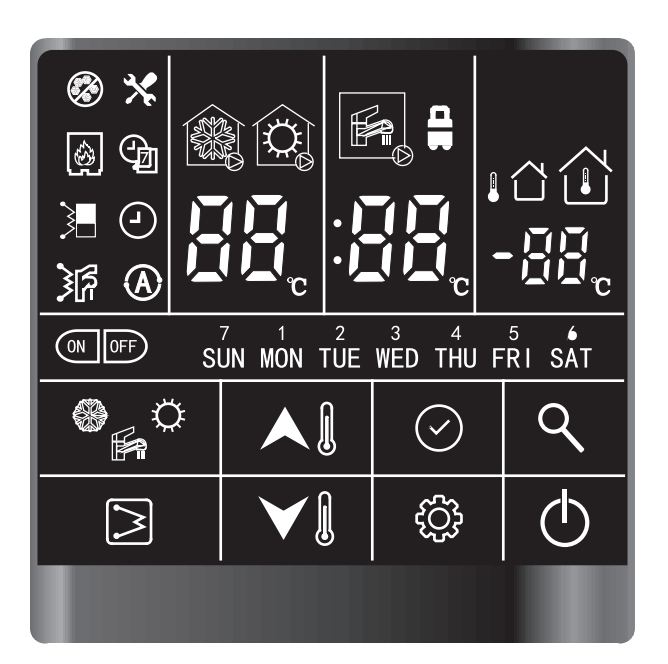

Instrukcja instalacji i obsługi

## Spis treści

| 1. | Wstęp                                     | 3  |
|----|-------------------------------------------|----|
|    | 1.1 Wprowadzenie do interfejsu            | 4  |
|    | 1.2 Opis przycisków                       | 6  |
| 2. | Obsługa przez użytkownika                 | 7  |
|    | 2.1 Ustawianie zegara                     | 7  |
|    | 2.2 Przycisk WŁ-WYŁ                       | 8  |
|    | 2.3 Ustawianie trybu pracy                | 9  |
|    | 2.4 Ustawianie aktualnej wartości zadanej | 9  |
|    | 2.5 Ustawienia w domu/poza domem/eko      | 11 |
|    | 2.6 Ustawianie programu czasowego C.W.U   | 12 |
|    | 2.7 Ustawianie blokady przycisków         | 14 |
| 3. | Konfiguracja                              | 15 |
|    | 3.1 Konfiguracja parametrów użytkownika   | 15 |
|    | 3.2 Konfiguracja parametrów technicznych  | 18 |
| 4. | Kontrola parametrów i stanu urządzenia    | 21 |
| 5. | Kody błędów                               | 23 |

| SKRÓTY |                                       |  |  |  |
|--------|---------------------------------------|--|--|--|
| IDU    | Jednostka wewnętrzna                  |  |  |  |
| ODU    | Jednostka zewnętrzna                  |  |  |  |
| C.W.U. | Ciepła woda użytkowa                  |  |  |  |
| EH     | Grzałka elektryczna                   |  |  |  |
| IAT    | Temperatura powietrza w pomieszczeniu |  |  |  |
| OAT    | Temperatura powietrza na zewnątrz     |  |  |  |
| LWT    | Temperatura wody na wyjściu           |  |  |  |
| EWT    | Temperatura wody na wejściu           |  |  |  |
| Tw-in  | Temperatura wody na wejściu do BPHE   |  |  |  |
| Tw-out | Temperatura wody na wyjściu z BPHE    |  |  |  |
| BPHE   | Płytowy wymiennik ciepła              |  |  |  |

## 1. WSTĘP

Sterownik przewodowy służy do sterowania pracą urządzenia oraz do konfiguracji systemu. Może być również wykorzystywany do kontroli parametrów pracy systemu i wyświetlania aktualnego stanu systemu na ekranie LCD.

Sterownik przewodowy komunikuje się z płytą główną IDU (jednostki wewnętrznej) za pomocą określonego protokołu i zapewnia stan komunikacji w czasie rzeczywistym. W przypadku utraty łączności, płyta główna IDU zgłosi komunikat o błędzie komunikacji. Błąd ten nie wystąpi jednak, jeśli podczas włączania systemu do płyty głównej IDU sterownik przewodowy w ogóle nie zostanie podłączony. Dlatego proszę pamiętać, że jeśli sterownik przewodowy nie jest potrzebny, nie należy go podłączać przed włączeniem systemu.

Sterownik przewodowy wyłączy ekran w celu oszczędzania energii jeśli żaden z jego przycisków nie zostanie naciśnięty przez 35 sekund (z zastrzeżeniem konfiguracji parametrów technicznych) i obudzi się po naciśnięciu dowolnego przycisku.

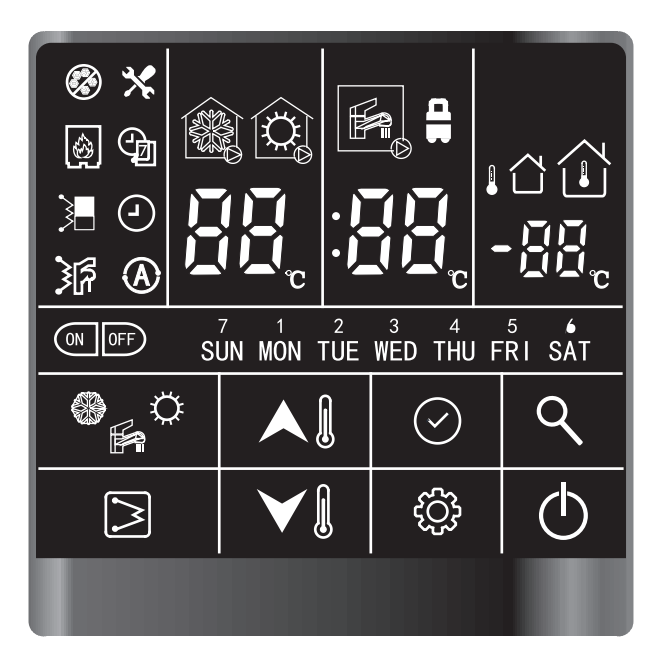

Zastosowanie sterownika przewodowego:

- 1. Zasilanie: z płyty głównej IDU (12 V).
- 2. Zakres temperatur roboczych: -30 °C ~ +50 °C.
- 3. Zakres wilgotności roboczej: wilgotność względna 10% ~ 90%.

Sterownik przewodowy może być zainstalowany wewnątrz domu. Niniejsza instrukcja zawiera wskazówki, jak efektywnie korzystać z jego interfejsu.

Jeżeli mają Państwo pytania dotyczące wyświetlacza i jego konfiguracji, prosimy o kontakt z instalatorem w celu uzyskania dalszych informacji.

## 🛕 UWAGA

Proszę nie naciskać przycisków sterownika przewodowego przez 5 sekund po włączeniu zasilania.

## 1.1. Wprowadzenie do interfejsu

## 1.1.1. Przyciski

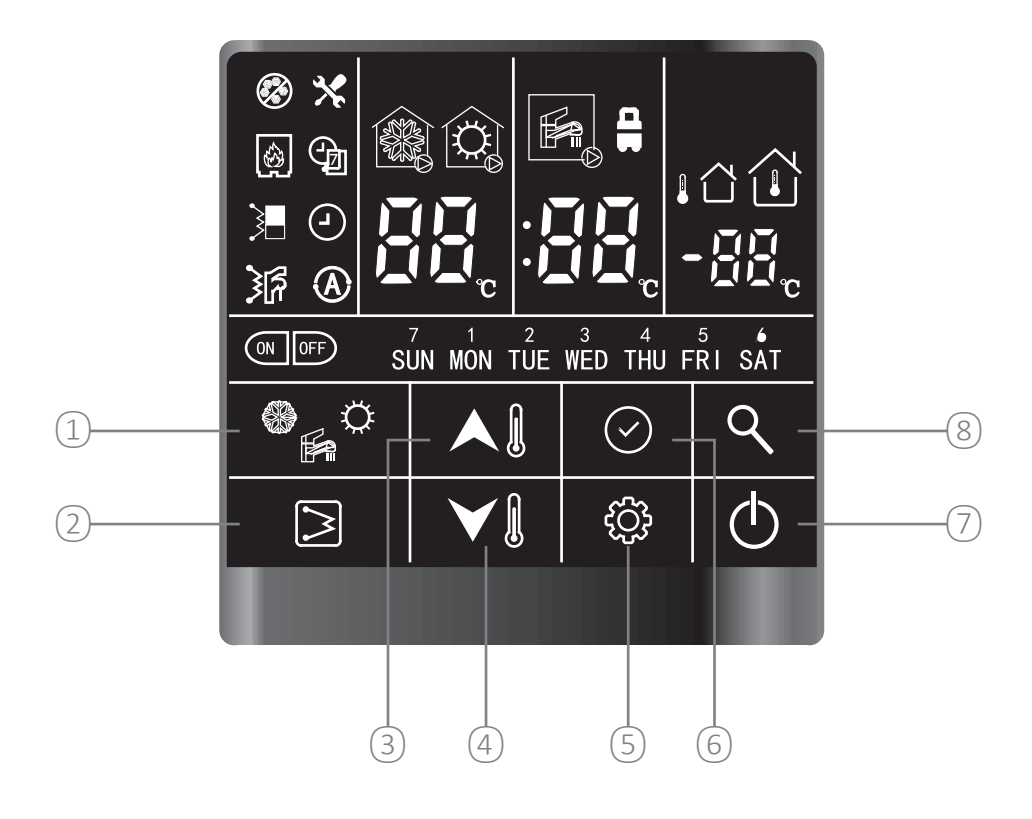

| Nazwa                                             | Opis                                                                                                    |
|---------------------------------------------------|----------------------------------------------------------------------------------------------------|
| 1 Przycisk trybu pracy                            | Służy do zmiany trybu pracy                                                                              |
| <ol> <li>Przycisk grzałki elektrycznej</li> </ol> | Służy do ręcznego włączania/wyłączania grzałek C.W.U.                                                    |
| (3) Przycisk w górę                               | Służy do zmiany wartości parametru lub zmiany strony pod-<br>czas konfiguracji lub uruchamiania systemu  |
| (4) Przycisk w dół                                | Służy do zmiany wartości parametru lub zmiany strony pod-<br>czas konfiguracji systemu lub uruchomienia. |
| 5 Przycisk ustawień                               | Służy do ustawiania konfiguracji parametrów użytkownika lub<br>konfiguracji parametrów technicznych      |
| 6 Przycisk potwierdzenia                          | Służy do potwierdzenia aktualnego ustawienia                                                             |
| 7 Przycisk ON/OFF                                 | Włączanie/wyłączanie urządzenia                                                                          |
| (8) Przycisk zapytania                            | Służy do zapytania o parametr operacyjny lub konfiguracyjny                                              |

## 1.1.2 Symbole

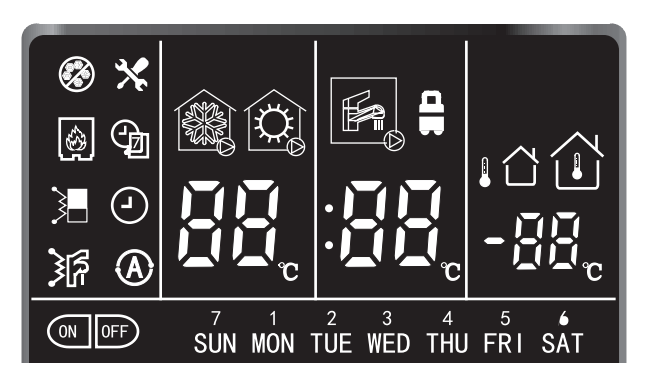

| *                                     | Nieaktywny<br>tryb chłodzenia                  | Ø                                | Nieaktywny<br>tryb ogrzewania                           |                                        | Nieaktywny<br>tryb pracy<br>C.W.U.                                                                                   |
|---------------------------------------|------------------------------------------------|----------------------------------|---------------------------------------------------------|----------------------------------------|----------------------------------------------------------------------------------------------------|
| <b>(*)</b>                            | Aktywny tryb<br>chłodzenia                     | <b>i</b>                         | Tryb ogrzewania<br>roboczego                            |                                        | Aktywny tryb<br>pracy C.W.U.                                                                                         |
|                                       | Ochrona przed<br>zamarzaniem                   | 3                                | Grzałki<br>głównego<br>obiegu<br>wodnego                |                                        | Grzałki C.W.U.                                                                                                    |
|                                       | Zewnętrzne<br>źródło ciepła<br>(kocioł)        | ¢                                | Programator<br>tygodniowy                               | 9                                      | Zegar                                                                                                    |
| ON                                    | Programator<br>włączony                        | OFF                              | Programator<br>wyłączony                                | ×                                      | Alarm                                                                                                    |
| A                                     | Tryb odpowie-<br>trzania                       |                                  | OTA (regulacja<br>temperatury<br>wody)                  |                                        | IAT (regulacja<br>wartości zada-<br>nej powietrza)                                                                   |
| ℃<br>Wyświetlacz LED<br>(lewa strona) | wyświetlanie<br>LWT/zegar (go-<br>dzina)/alarm | C<br>Wyświetlacz LED<br>(środek) | Wyświetlanie<br>temperatury<br>C.W.U./czasu<br>(minuta) | C<br>Wyświetlacz LED<br>(prawa strona) | IAT/OAT<br>(OAT jest<br>zastrzeżone)                                                                                 |
| SUN MON<br>TUE WED<br>THU FRI SAT     | Dni tygodnia                                   |                                  | Stałe światło:<br>Tryb Eko<br>Błysk: tryb poza<br>domem |                                        | Światło ciągłe<br>Nie można<br>osiągnąć punktu<br>nastawy zapo-<br>biegającego roz-<br>wojowi bakterii<br>legionella |

## **UWAGA**

1. Wyświetlacz ekranu głównego może się różnić w zależności od konfiguracji urządzenia i ustawienia ekranu.

2. Jeżeli układ zapobiegający rozwojowi bakterii legionella nie może osiągnąć punktu nastawy, należy go zresetować wyłączając i ponownie włączając zasilanie.

## 1.2. Opis przycisków

Sterownik przewodowy posiada 8 przycisków do regulacji wartości zadanej, konfiguracji, kontroli parametrów itp. Szczegółowy opis każdego przycisku znajduje się w poniższej tabeli:

| Wł./Wył.                  | Naciśnij ten przycisk, aby włączyć i wyłączyć urządzenie.                                                                                                    |
|---------------------------|----------------------------------------------------------------------------------------------------|
| Potwierdź                 | Nacisnąć ten przycisk, aby potwierdzić ustawienie i wyjść z interfejsu ustawiania parame-<br>trów lub zapytania.                                                                                                    |
| Tryb                      | <ol> <li>Nacisnąć ten przycisk, aby zmienić tryb: chłodzenie-ogrzewanie-chłodzenie.</li> <li>Nacisnąć i przytrzymać ten przycisk, aby ręcznie włączyć tryb zapobiegający rozwojowi<br/>bakterii legionella.</li> </ol>                                                                                                    |
| Zapytanie                 | <ol> <li>Nacisnąć ten przycisk, aby sprawdzić konfigurację i parametry pracy.</li> <li>Szczegółowe informacje znajdują się w rozdziale 4. Kontrola parametrów<br/>i stanu urządzenia.</li> </ol>                                                                                                    |
| Grzałki                   | <ol> <li>Podczas pracy w trybie ogrzewania, nacisnąć ten przycisk, aby włączyć/wyłączyć ręcznie grzałki głównego obiegu wodnego.</li> <li>Podczas pracy w trybie C.W.U., nacisnąć ten przycisk, aby ręcznie aktywować/dezaktywować grzałki C.W.U.</li> <li>Nacisnąć i przytrzymać ten przycisk, aby rozpocząć odszranianie; sterownik przewodowy wyćwiatli dE<sup>n</sup> przoz 5c</li> </ol>                                                                                                    |
| Góra<br>Dół               | <ol> <li>Wy Wyswietii "ur przez 3s.</li> <li>Ustawianie temperatury         <ol> <li>W trybie gotowości, nacisnąć ten przycisk po raz pierwszy, aby zmienić wartość ustawienia LWT, nacisnąć przycisk potwierdzenia lub odczekać 5s bez naciskania żadnego przycisku, aby ustawić temperaturę C.W.U.</li> <li>W trybie chłodzenia/ogrzewania, nacisnąć po raz pierwszy ten przycisk, aby zmienić wartość ustawienia LWT, nacisnąć przycisk potwierdzenia lub odczekać 5s bez naciskania żadnego przycisku aby ustawić temperaturę C.W.U.</li> <li>Podczas pracy w trybie C.W.U., po raz pierwszy nacisnąć ten przycisk, aby zmienić wartość ustawienia temperatury C.W.U., nacisnąć przycisk potwierdzenia lub odczekać 5s bez naciskania jakiegokolwiek przycisku do ustawienia wartości LWT.</li> </ol> </li> <li>Korekta czasu i ustawienie programatora         <ol> <li>Patrz szczegóły konfiguracji.</li> </ol> </li> </ol> |
| <b>دې</b><br>Konfiguracja | <ol> <li>Konfiguracja parametrów użytkownika, proszę przejść do rozdziału Konfiguracja.</li> <li>Konfiguracja parametrów technicznych, proszę przejść do rozdziału Konfiguracja.</li> </ol>                                                                                                    |

## 2. Obsuga przez użytkownika

## 2.1. Ustawianie zegara

Przed użyciem sterownika przewodowego należy na nim ustawić godzinę i dzień. Proszę wykonać poniższe kroki, aby prawidłowo ustawić zegar:

1. Nacisnąć przycisk "konfiguracja", następnie nacisnąć przycisk "potwierdź", aby wprowadzić ustawienie dnia; w tym momencie pulsuje dzień.

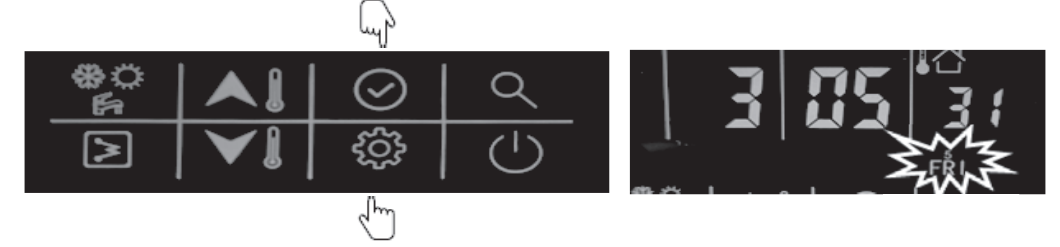

2. Następnie nacisnąć przycisk "góra" lub "dół", aby w razie potrzeby zmienić dzień.

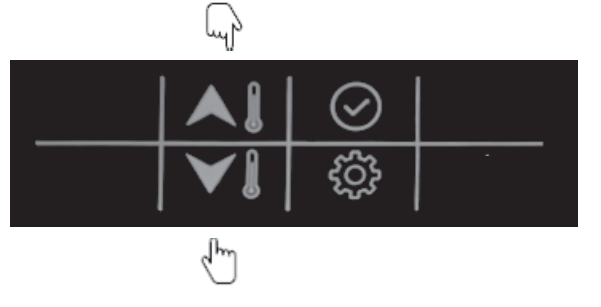

3. Po ustawieniu dnia, proszę nacisnąć przycisk "potwierdź", aby wejść do ustawienia godziny, w tym momencie pulsuje godzina.

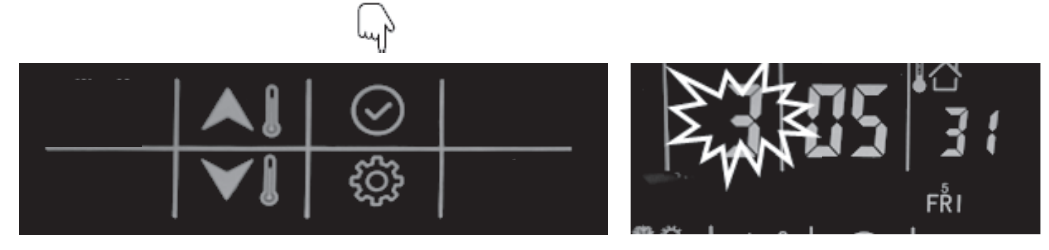

4. Następnie nacisnąć przycisk "góra" lub "dół", aby ustawić prawidłową godzinę.

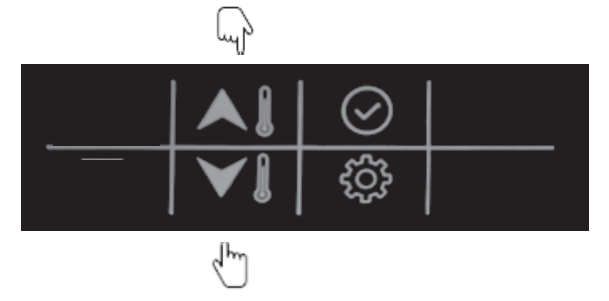

5. Po ustawieniu godziny, nacisnąć przycisk "potwierdź", aby przejść do ustawienia minut, w tym momencie migają minuty.

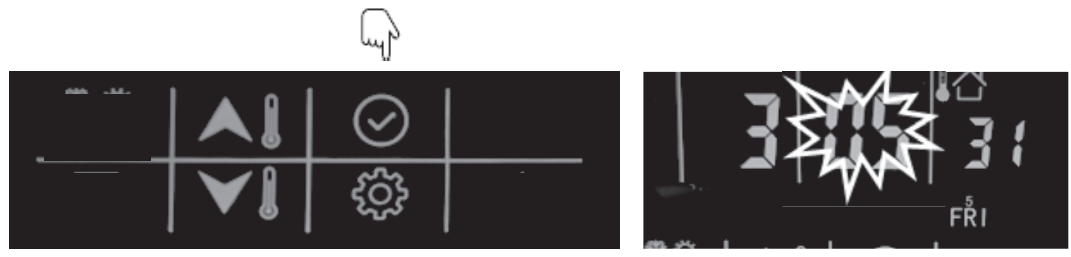

#### **AURATON MONTIVI**

6. Następnie nacisnąć przycisk "góra" lub "dół", aby ustawić prawidłową godzinę w minutach.

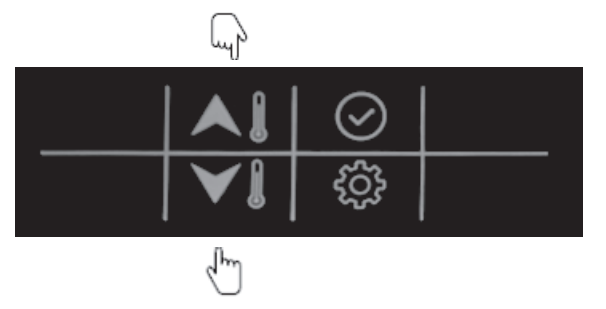

7. Nacisnąć przycisk "potwierdź", aby potwierdzić i wyjść z konfiguracji zegara. Można również nacisnąć przycisk "konfiguracja", aby przejść do następnego parametru (w celu uzyskania pełnych informacji na temat ustawiania parametrów należy zapoznać się z rozdziałem konfiguracja parametrów użytkownika).

Przykład: Piątek, 3:05:31

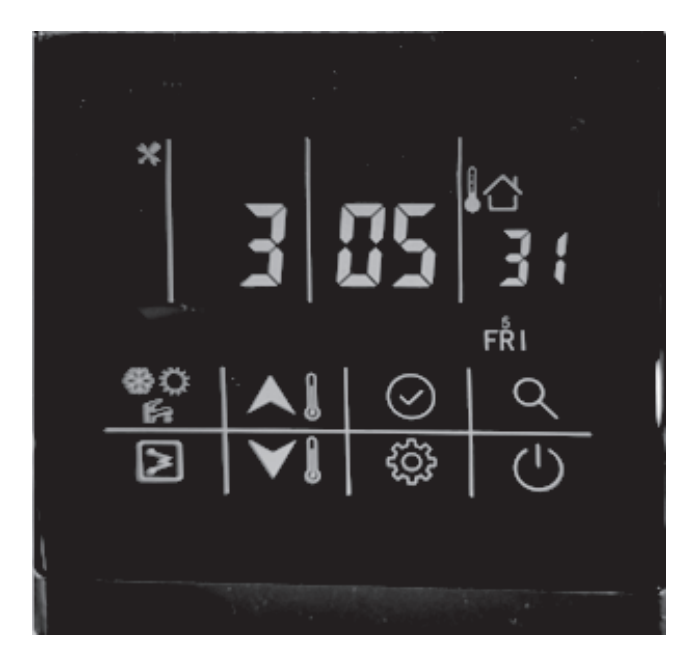

#### 2.2. Przycisk WŁ-WYŁ

1. Nacisnąć ten przycisk, aby włączyć i wyłączyć urządzenie. W tym momencie świeci się ikona trybu pracy

|   |  |   | ٩          | *∰ ♬ |
|---|--|---|------------|------|
| - |  | ţ | $\bigcirc$ |      |
|   |  |   | qm         |      |

## 2.3 Ustawianie trybu pracy

1. Nacisnąć ten przycisk, aby zmienić tryb pracy: chłodzenie-ogrzewanie-chłodzenie.

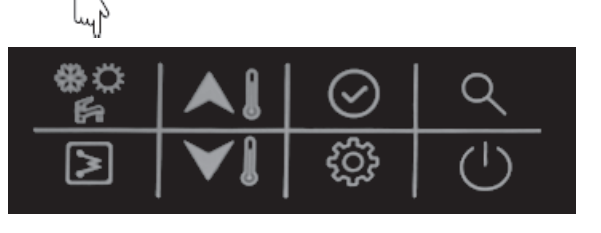

Przykład:

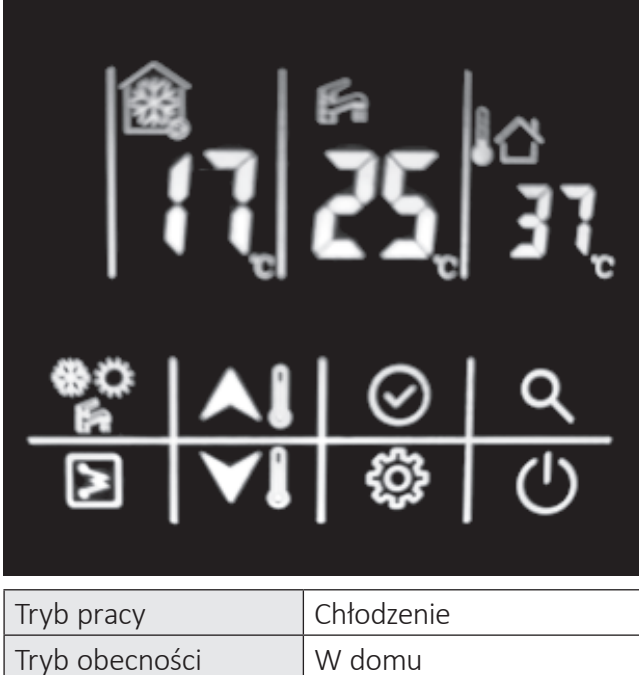

| Tryb obecności        | W domu                  |
|-----------------------|-------------------------|
| Regulacja temperatury | Zadana temperatura wody |
| Aktualna LWT          | 17 °C                   |
| Aktualna temp. C.W.U. | 25 °C                   |

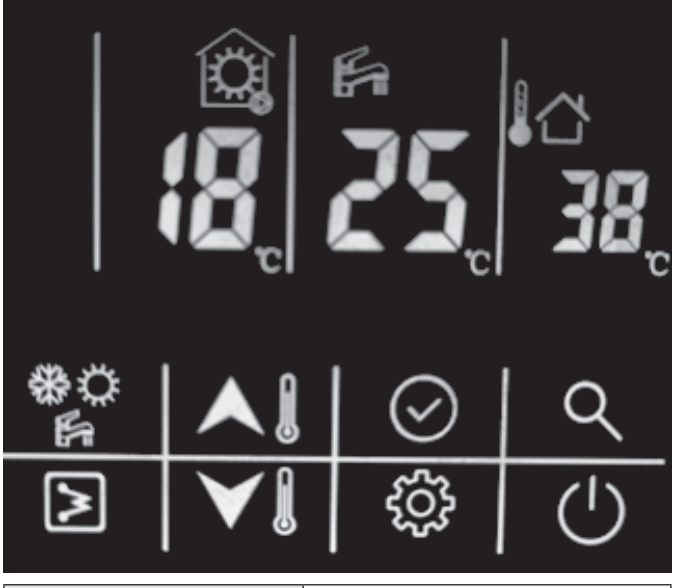

| Tryb pracy            | Ogrzewanie              |
|-----------------------|-------------------------|
| Tryb obecności        | W domu                  |
| Regulacja temperatury | Zadana temperatura wody |
| Aktualna LWT          | 18 °C                   |
| Aktualna temp. C.W.U. | 25 °C                   |

## 2.4 Ustawianie aktualnej wartości zadanej

Oto dwa rodzaje sterowania wartością zadaną (szczegółowe informacje na temat ustawień znajdują się w konfiguracji parametrów technicznych, punkt 1):

- 1. Sterowanie wartością zadaną wody; urządzenie jest sterowane wartością zadaną wody;
- 2. Sterowanie wartością zadaną powietrza: urządzenie jest sterowane wartością zadaną powietrza i wymaga zainstalowania sterownika przewodowego w pomieszczeniu.

Wewnątrz sterownika przewodowego znajduje się czujnik IAT, który wykrywa temperaturę w pomieszczeniu. Oto jak zmienić ustawienia nastawy wartości zadanej wody:

1. W trybie gotowości lub w trybie chłodzenia/ogrzewania:

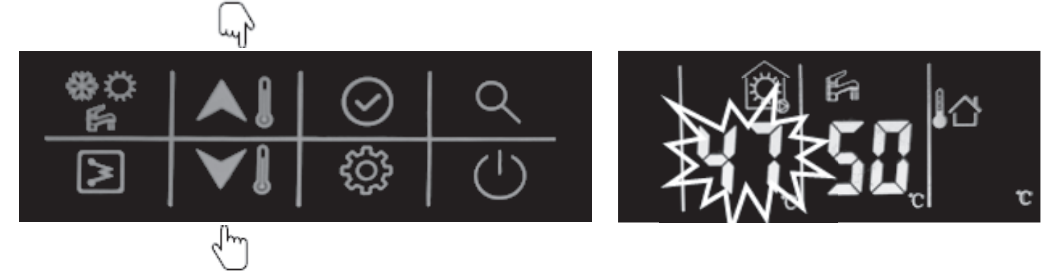

- a) Pierwszy raz nacisnąć przycisk "góra" lub "dół", aby zmienić wartość zadaną LWT;
- b) Następnie nacisnąć przycisk "potwierdź" lub odczekać 5s bez naciskania żadnego przycisku, aby ustawić temperaturę C.W.U. Następnie nacisnąć przycisk "góra" lub "dół", aby zmienić wartość ustawienia C.W.U.

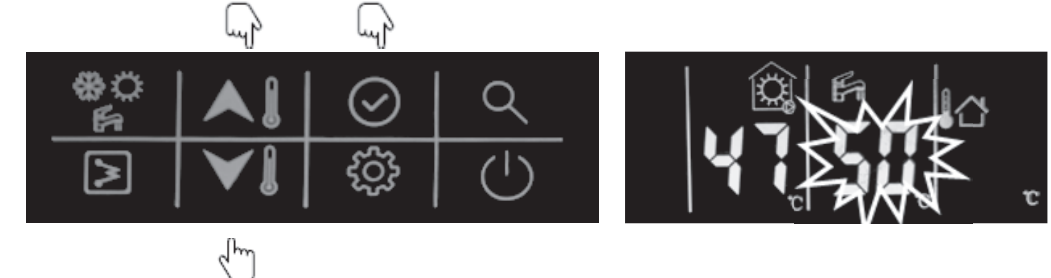

- 2. Podczas pracy w trybie C.W.U.:
  - a) Pierwszy raz nacisnąć przycisk "góra" lub "dół", aby zmienić wartość ustawienia temperatury C.W.U.;

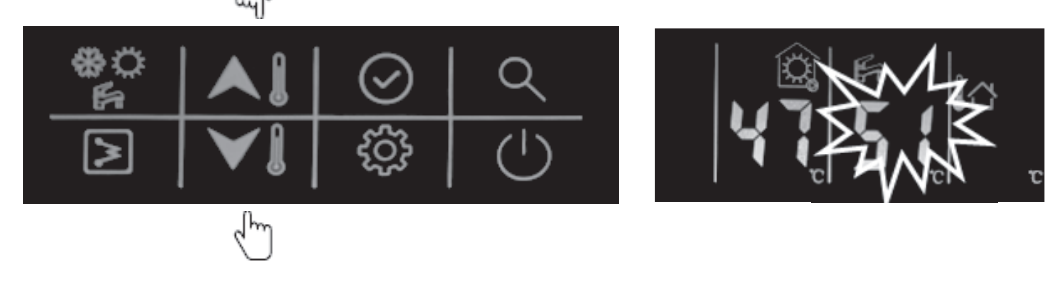

b) Nacisnąć przycisk "potwierdź" lub odczekać 5s bez naciskania żadnego przycisku, aby ustawić wartość
 LWT. Następnie nacisnąć przycisk "góra" lub "dół", aby zmienić wartość ustawienia LWT.

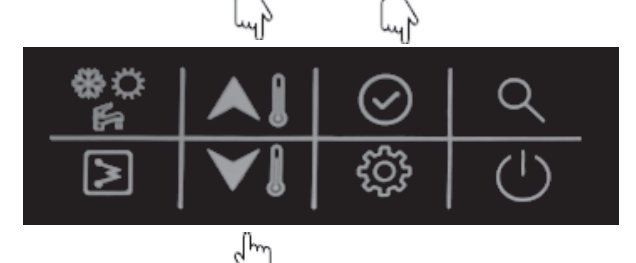

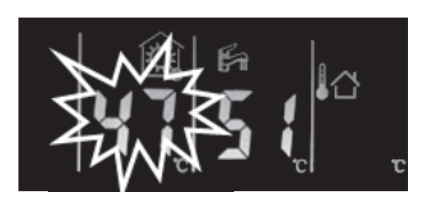

Jak zmienić ustawienia

wartości zadanej powietrza na sterowniku:

- 3. W trybie gotowości lub w trybie chłodzenia/ogrzewania:
  - a) Pierwszy raz nacisnąć przycisk "góra" lub "dół", aby zmienić wartość nastawy wartości zadanej powietrza.

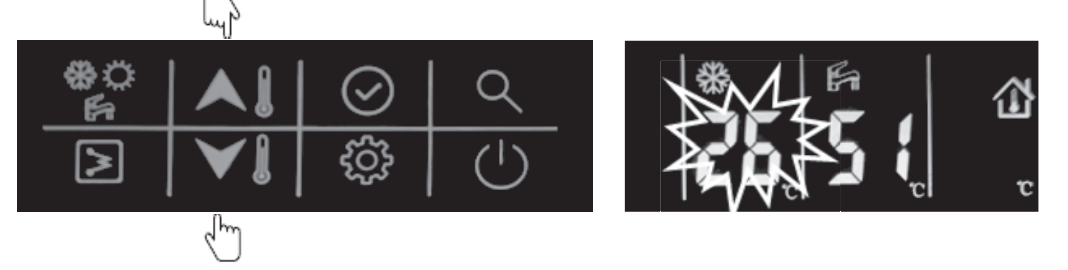

b) Następnie nacisnąć przycisk "potwierdź" lub odczekać 5s bez naciskania żadnego przycisku, aby ustawić temperaturę C.W.U. Następnie nacisnąć przycisk "góra" lub "dół", aby zmienić wartość ustawienia temperatury C.W.U.

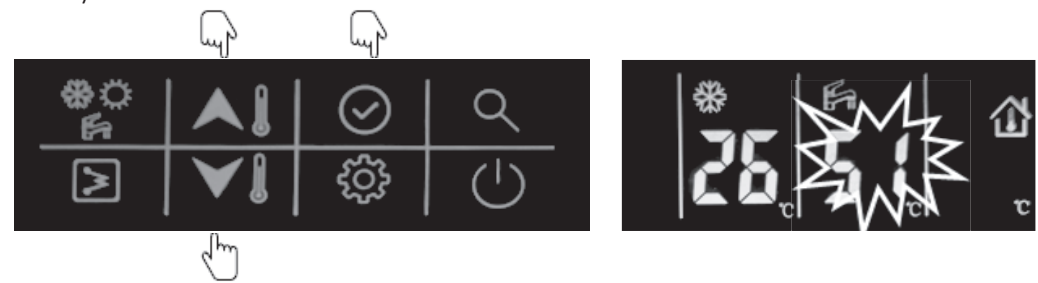

- 4. Podczas pracy w trybie C.W.U.:
  - a) Pierwszy raz nacisnąć przycisk "góra" lub "dół", aby zmienić wartość ustawienia temperatury C.W.U.

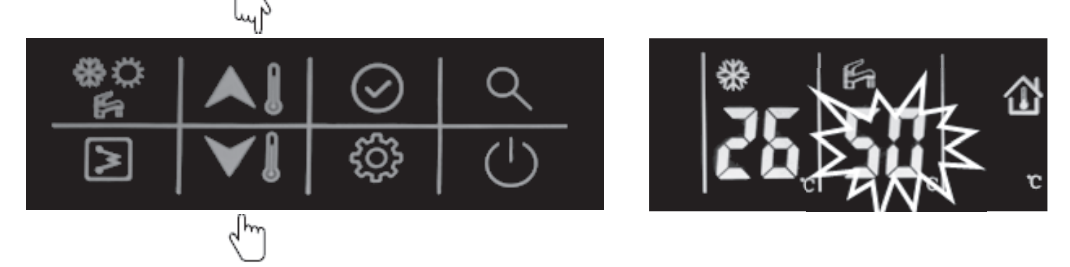

 b) nacisnąć przycisk "potwierdź" lub odczekać 5s bez naciskania żadnego przycisku, aby ustawić wartość LWT. Następnie nacisnąć przycisk "góra" lub "dół", aby zmienić wartość nastawy wartości zadanej powietrza.

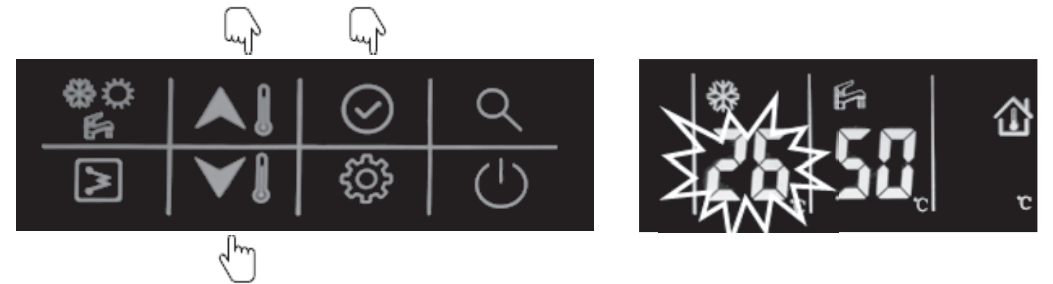

## 2.5 Ustawienia w domu/ poza domem/eko

Aby zoptymalizować efektywność energetyczną budynku, można ręcznie wybrać tryb obecności według następujących kroków. Z każdym trybem obecności związany jest wstępnie zdefiniowany zakres temperatur.

5. Nacisnąć przycisk "konfiguracja" do punktu 5: Wybór trybu obecności.

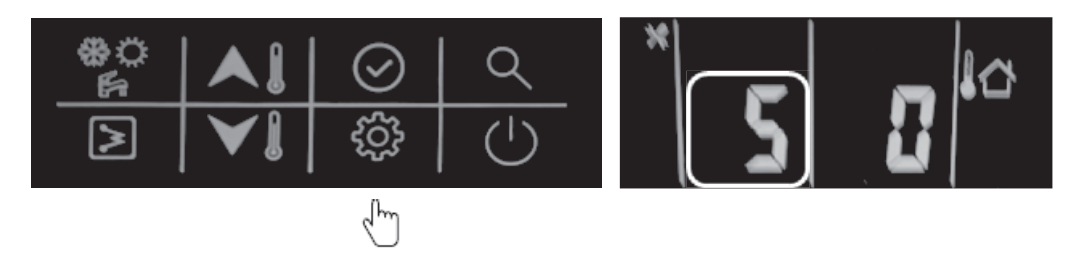

6. Nacisnąć przycisk "góra" lub "dół", aby zmienić wartość. (0-w domu; 1-Eko; 2-poza domem)

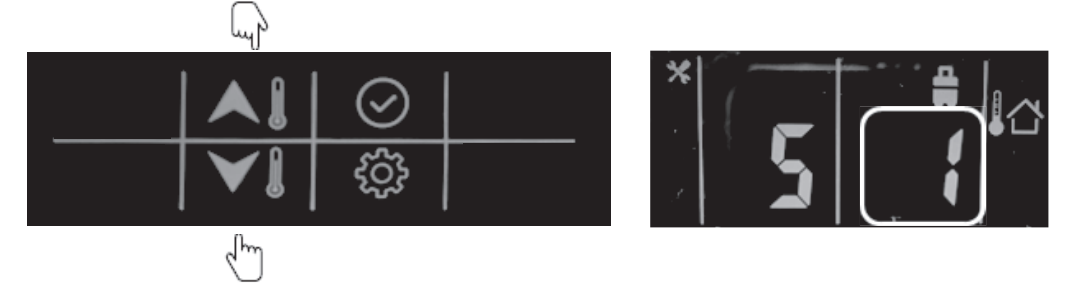

7. Następnie nacisnąć przycisk "potwierdź", aby potwierdzić i wyjść z konfiguracji użytkownika; można również nacisnąć przycisk "konfiguracja", aby przejść do następnej pozycji (Pełną konfigurację parametrów użytkownika można znaleźć w punkcie "Konfiguracja parametrów użytkownika").

#### Przykład: Tryb Eko

Ten symbol świeci się po ustawieniu trybu ekologicznego.

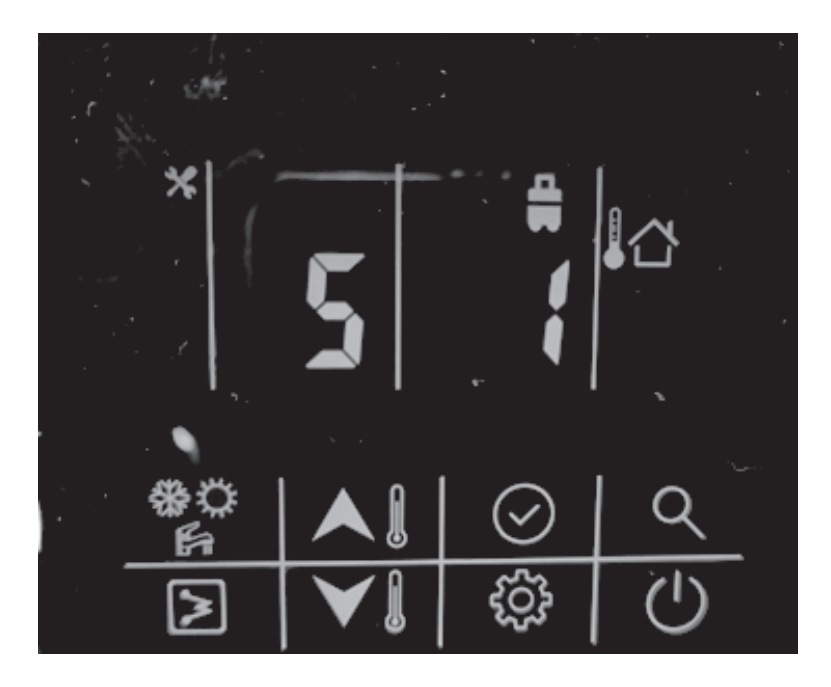

## 2.6 Ustawianie programu czasowego C.W.U.

Ten program służy do ustawiania automatycznej pracy w trybie C.W.U. zgodnie z programem czasowym. Aby ustawić program czasowy C.W.U. proszę postępować zgodnie z podanymi poniżej krokami:

8. Nacisnąć przycisk "konfiguracja" do pozycji 1: Ustawienie programu czasowego C.W.U.

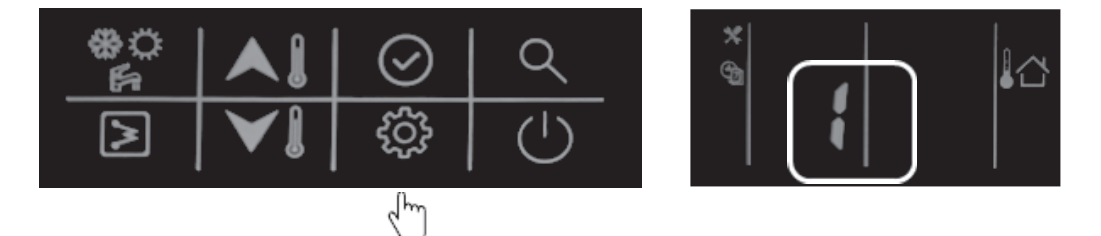

9. Nacisnąć i przytrzymać przycisk "potwierdź", symbol "Wł" będzie migać, następnie nacisnąć przycisk "potwierdź", aby potwierdzić, symbol "Wł" będzie świecić się stale.

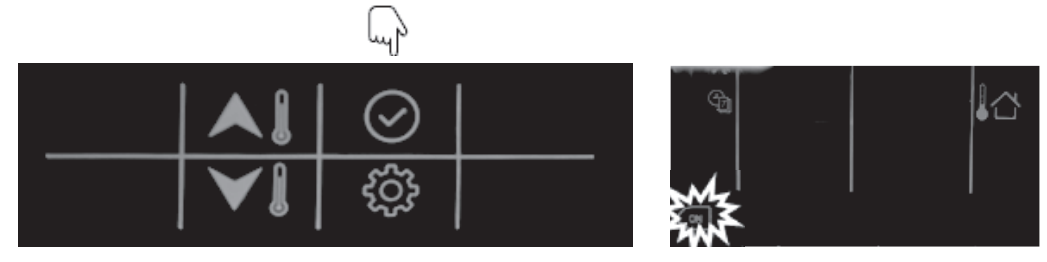

10. Nacisnąć i przytrzymać przycisk "dół", aby wejść w ustawienia dnia, następnie nacisnąć przycisk "góra" lub "dół", aby wybrać dzień, nacisnąć przycisk "potwierdź", aby potwierdzić ustawienia dnia, po czym symbol tego dnia będzie stale świecił.

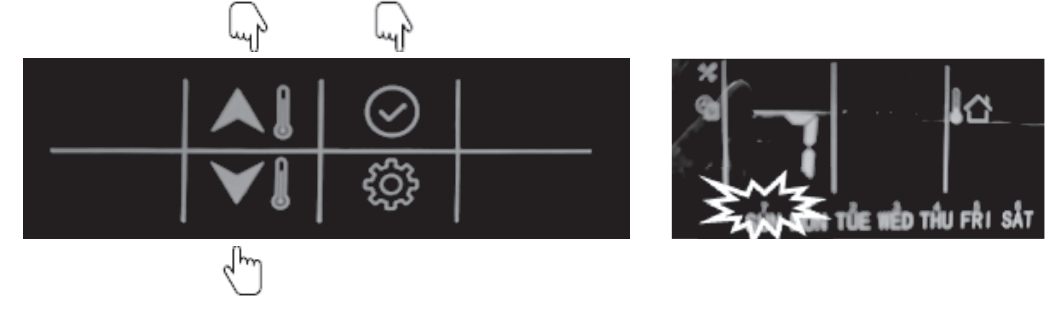

11. Nacisnąć i przytrzymać przycisk "dół", aby przejść do ustawienia godziny, następnie nacisnąć przycisk "góra" lub "dół", aby wybrać godzinę, nacisnąć przycisk "potwierdź", aby potwierdzić.

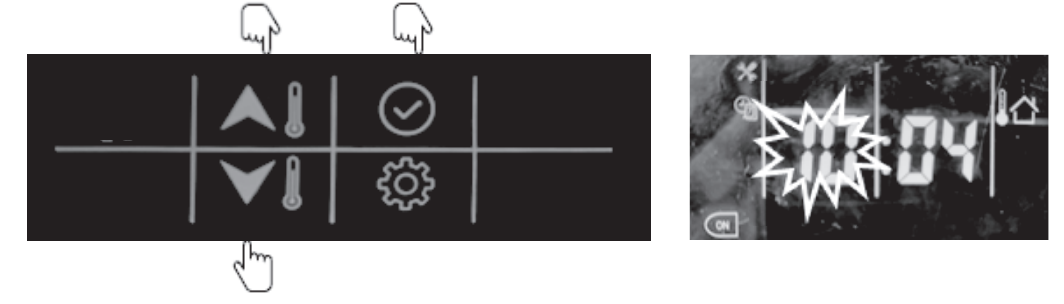

12. Nacisnąć i przytrzymać przycisk "dół", aby przejść do ustawienia minut, następnie nacisnąć przycisk "góra" lub "dół", aby wybrać godzinę w minutach, nacisnąć przycisk "potwierdź", aby potwierdzić.

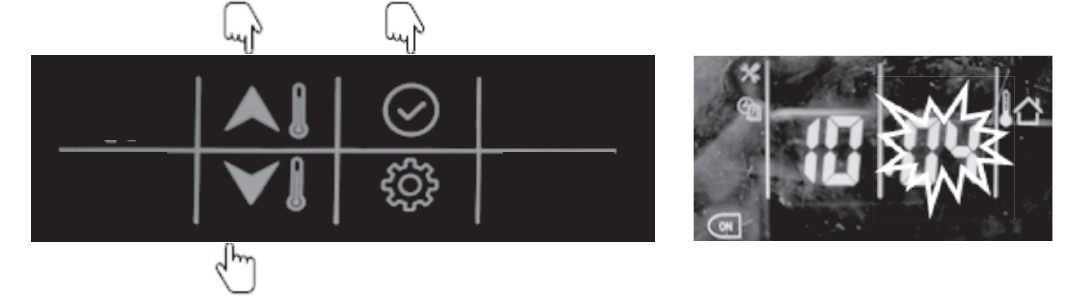

13. Nacisnąć i przytrzymać przycisk "dół", aby wyłączyć zegar, następnie nacisnąć przycisk "dół", aby wejść do ustawienia godziny, następnie nacisnąć przycisk "góra" lub "dół", aby wybrać godzinę, nacisnąć przycisk "potwierdź", aby potwierdzić.

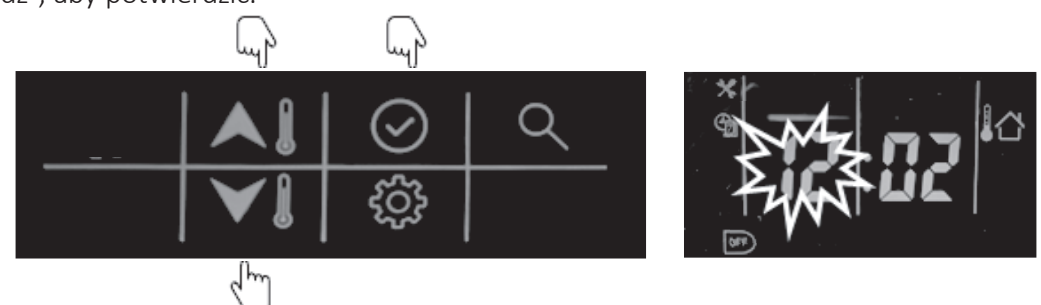

14. Nacisnąć i przytrzymać przycisk "dół", aby przejść do ustawienia minut, następnie nacisnąć przycisk "góra" lub "dół", aby wybrać czas w minutach, nacisnąć przycisk "potwierdź", aby potwierdzić.

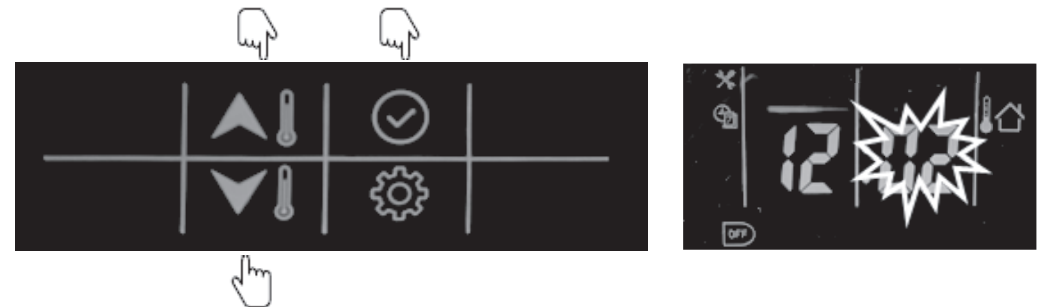

15. Nacisnąć i przytrzymać przycisk "potwierdź", aby potwierdzić i wyjść z ustawień użytkownika. Można również nacisnąć przycisk "konfiguracja", aby przejść do następnej pozycji (pełne ustawienie parametrów użytkownika znajduje się w punkcie konfiguracja parametrów użytkownika).

#### Przykład:

Urządzenie włączy tryb C.W.U. o godzinie 22:00 od poniedziałku do piątku, a od wtorku do soboty automatycznie wyjdzie z trybu C.W.U. o godzinie 6:00.

| Program czasowy trybu C.W.U. |              |        |       |          |        |        |           |
|------------------------------|--------------|--------|-------|----------|--------|--------|-----------|
| Drich                        | Poniedziałek | Wtorek | Środa | Czwartek | Piątek | Sobota | Niedziela |
| Dzien                        | V            | V      | V     | V        | V      | ×      | ×         |
| Godzina WŁ.                  | 22:00        | 22:00  | 22:00 | 22:00    | 22:00  | 22:00  | 22:00     |
| Godzina WYŁ.                 | 6:00         | 6:00   | 6:00  | 6:00     | 6:00   | 6:00   | 6:00      |

## 2.7 Ustawianie blokady przycisków

Służy do blokowania przycisku sterownika przewodowego w przypadku przypadkowego dotknięcia; w celu odblokowania należy dwukrotnie nacisnąć przycisk "konfiguracja".

16. Naciskając przycisk "konfiguracja" przejść do punktu 9: Blokada przycisków sterownika przewodowego.

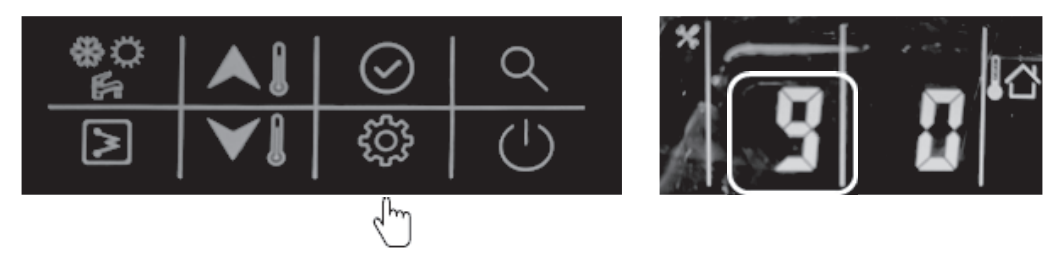

17. Nacisnąć przycisk "góra" lub "dół", aby ustawić wartość (0 - odblokowanie; 1 - zablokowanie).

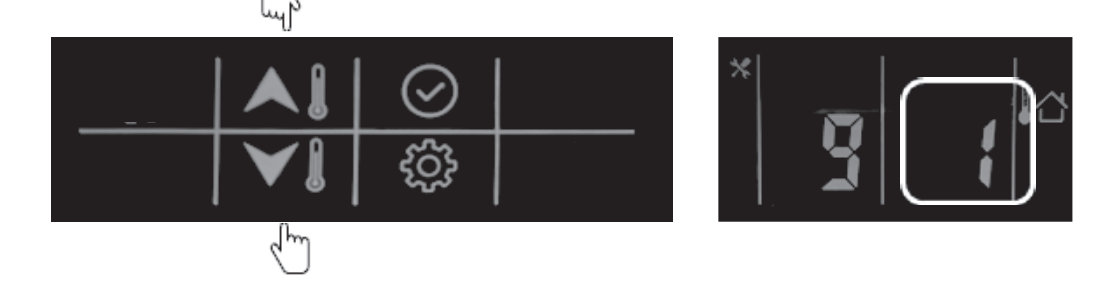

18. Następnie nacisnąć przycisk "potwierdź", aby potwierdzić i wyjść z ustawień użytkownika lub można również nacisnąć przycisk "konfiguracja", aby przejść do następnej pozycji (pełne ustawienie parametrów można znaleźć w punkcie konfiguracja parametrów użytkownika).

## 3. Konfiguracja

Sterownik przewodowy może służyć do konfiguracji ustawień systemu podczas instalacji i eksploatacji. W dalszej części instrukcji znajdują się dwa punkty omawiające konfigurację: konfiguracja parametrów użytkownika i konfiguracja parametrów technicznych, proszę sprawdzić szczegóły w pkt 3.1 i 3.2 poniżej.

## 3.1 Konfiguracja parametrów użytkownika

Nacisnąć przycisk "konfiguracja", aby przejść do interfejsu konfiguracji parametrów użytkownika, a następnie naciskać ten przycisk, aby przejść do pozycji ustawień od 0-9. Za pomocą przycisku "góra" lub "dół" można zmienić wartość każdej pozycji.

Szczegóły tabeli konfiguracji parametrów użytkownika są takie jak poniżej: (L.p. wskazana w poniższej tabeli będzie wyświetlana po lewej stronie wyświetlacza LED, za wyjątkiem "O").

| L.p. | Nazwa                  | Opis                                                                                                    |
|------|------------------------|----------------------------------------------------------------------------------------------------|
| 0    | Ustawienia zegara      | <ol> <li>Nacisnąć przycisk "konfiguracja", następnie nacisnąć przycisk "po-<br/>twierdź", aby wejść do ustawień dnia, następnie nacisnąć przycisk<br/>"góra" lub "dół", aby w razie potrzeby zmienić dzień;</li> </ol>                                                                 |
|      |                        | <ol> <li>Po ustawieniu dnia, nacisnąć przycisk "potwierdź", aby przejść do<br/>ustawienia godziny, nacisnąć przycisk "góra" lub "dół", aby ustawić<br/>prawidłową godzinę;</li> </ol>                                                                                                  |
|      |                        | <ol> <li>Po ustawieniu godziny, nacisnąć przycisk "potwierdź", aby przejść<br/>do ustawienia minut, nacisnąć przycisk "góra" lub "dół", aby ustawić<br/>prawidłowy czas w minutach;</li> </ol>                                                                                         |
|      |                        | 4. Nacisnąć przycisk "potwierdź", aby potwierdzić i wyjść z ustawień zegara.                                                                                                    |
|      |                        | <ol> <li>Można również nacisnąć przycisk "konfiguracja", aby przejść do na-<br/>stępnego parametru.</li> </ol>                                                                                                    |
| 1    | Program czasowy C.W.U. | <ol> <li>Nacisnąć i przytrzymać przycisk "potwierdź", symbol "WŁ" będzie<br/>pulsować; następnie nacisnąć przycisk "potwierdź", aby potwierdzić,<br/>symbol "WŁ" będzie świecić się stale;</li> </ol>                                                                                  |
|      |                        | <ol> <li>Nacisnąć i przytrzymać przycisk "dół", aby wejść w ustawienia dnia,<br/>następnie nacisnąć przycisk "góra" lub "dół", aby wybrać dzień, naci-<br/>snąć przycisk "potwierdź", aby potwierdzić ustawienia dnia, po czym<br/>symbol tego dnia będzie stale świecić;</li> </ol>   |
|      |                        | <ol> <li>Nacisnąć i przytrzymać przycisk "dół", aby przejść do ustawienia godzi-<br/>ny, następnie nacisnąć przycisk "góra" lub "dół", aby wybrać godzinę,<br/>nacisnąć przycisk "potwierdź", aby potwierdzić;</li> </ol>                                                              |
|      |                        | <ol> <li>Nacisnąć i przytrzymać przycisk "dół", aby wejść w ustawienia minut,<br/>a następnie nacisnąć przycisk "góra" lub "dół", aby ustawić czas w mi-<br/>nutach. Nacisnąć przycisk "potwierdź", aby potwierdzić.</li> </ol>                                                        |
|      |                        | <ol> <li>Nacisnąć i przytrzymać przycisk "w dół", aby wyłączyć zegar, następnie<br/>nacisnąć przycisk "w dół", aby wejść do ustawienia godziny, następ-<br/>nie nacisnąć przycisk "góra" lub "dół", aby wybrać godzinę, nacisnąć<br/>przycisk "potwierdź", aby potwierdzić;</li> </ol> |
|      |                        | <ol> <li>Nacisnąć i przytrzymać przycisk "dół", aby przejść do ustawienia<br/>minut, następnie nacisnąć przycisk "góra" lub "dół", aby wybrać czas<br/>w minutach, nacisnąć przycisk "potwierdź", aby potwierdzić;</li> </ol>                                                          |
|      |                        | <ol> <li>Nacisnąć i przytrzymać przycisk "potwierdź", aby potwierdzić i wyjść<br/>z ustawień użytkownika. Można również nacisnąć przycisk "konfigu-<br/>racja", aby przejść do następnej pozycji.</li> </ol>                                                                           |

| L.p. | Nazwa                                             | Opis                                                                                                    |
|------|---------------------------------------------------|----------------------------------------------------------------------------------------------------|
| 2    | Ustawienie pamięci zasilania                      | Służy do zapisywania ustawień na wypadek wyłączenia zasilania, a system<br>przywróci poprzednie ustawienia po przywróceniu zasilania.<br>Nacisnąć przycisk "góra" lub "dół", aby ustawić wartość:<br>0 – Z pamięcią zasilania (domyślnie);<br>1 – Bez pamięci zasilania                                                                                                    |
| 3    | Stan WIFI                                         | Zastrzeżone.                                                                                                    |
| 4    | Tryb odpowietrzania                               | Nacisnąć przycisk "góra" lub "dół", aby ustawić wartość;<br>O – Nie uruchamiać trybu odpowietrzania<br>I – Uruchomić tryb odpowietrzania<br>Jeżeli wybrano O, należy nacisnąć przycisk "konfiguracja", aby przejść do<br>następnej pozycji;<br>W przypadku wybrania wartości 1, należy nacisnąć przycisk "potwierdź",<br>aby wyjść z ustawień i uruchomić tryb odpowietrzania; podczas trybu<br>odpowietrzania, sterownik przewodowy będzie wyświetlał "PA", a wyjście<br>z tego trybu jest możliwe tylko za pomocą przycisku "WŁ/WYŁ". |
| 5    | Ustawianie trybu obecności                        | 1. Nacisnąć przycisk "góra" lub "dół", aby ustawić wartość;                                                                                                    |
|      |                                                   | <ol> <li>Następnie nacisnąć przycisk "potwierdź", aby potwierdzić i wyjść<br/>z ustawień użytkownika lub można również nacisnąć przycisk "konfi-<br/>guracja", aby przejść do następnej pozycji.</li> <li>0 – w domu; 1 – eko; 2 – poza domem.</li> </ol>                                                                                                    |
| 6    | Ustawianie trybu nocnego                          | Służy do ustawienia trybu nocnego, który jest cichszy. Nacisnąć przycisk<br>"góra" lub "dół", aby ustawić wartość;<br>0 – Bez trybu nocnego<br>1 – Z trybem nocnym<br>W przypadku wyboru 0, należy nacisnąć przycisk "potwierdź", aby po-<br>twierdzić i wyjść z ustawień użytkownika lub można również nacisnąć<br>przycisk kopfiguracja" aby przejść do pastennej pozyciji                                                                                                    |
|      |                                                   | leżeli wybrano 1. należy postępować jak poniżej:                                                                                                    |
|      |                                                   | <ol> <li>Nacisnąć przycisk "potwierdź", aby ustawić czas uruchomienia na<br/>programatorze, następnie nacisnąć przycisk "góra" lub "dół", aby<br/>ustawić czas w godzinie;</li> </ol>                                                                                                    |
|      |                                                   | <ol> <li>Nacisnąć przycisk "potwierdź", aby wprowadzić ustawienie minut,<br/>następnie nacisnąć przycisk "góra" lub "dół", aby ustawić czas w mi-<br/>nutach;</li> </ol>                                                                                                    |
|      |                                                   | <ol> <li>Nacisnąć przycisk "potwierdź", aby ustawić czas zakończenia trybu<br/>pracy, następnie nacisnąć przycisk "góra" lub "dół", aby ustawić czas<br/>w godzinie;</li> </ol>                                                                                                    |
|      |                                                   | <ol> <li>Nacisnąć przycisk "potwierdź", aby przejść do ustawienia minut,<br/>a następnie nacisnąć przycisk "góra" lub "dół", aby ustawić czas<br/>w minutach;</li> </ol>                                                                                                    |
|      |                                                   | <ol> <li>Następnie nacisnąć przycisk "potwierdź", aby potwierdzić i wyjść<br/>z ustawień użytkownika. Można również nacisnąć przycisk "konfigu-<br/>racja", aby przejść do następnej pozycji.</li> </ol>                                                                                                    |
| 7    | Ustawianie temperatury<br>w trybie antylegionella | Nacisnąć przycisk "góra" lub "dół", aby ustawić wartość.<br>Zakres temperatur: 60-70 °C, domyślnie 60 °C.                                                                                                    |

| L.p. | Nazwa                                        | Opis                                                                                                    |
|------|----------------------------------------------|----------------------------------------------------------------------------------------------------|
| 8    | Godzina uruchomienia trybu<br>antylegionella | <ol> <li>Nacisnąć i przytrzymać przycisk "potwierdź", aby wejść do ustawień<br/>dnia, nacisnąć przycisk "w dół", aby ustawić dzień, następnie nacisnąć<br/>przycisk "potwierdź", aby potwierdzić, po czym symbol dnia będzie<br/>stale świecił;</li> </ol> |
|      |                                              | <ol> <li>Nacisnąć i przytrzymać przycisk "dół", aby przejść do ustawienia godzi-<br/>ny, następnie nacisnąć przycisk "góra" lub "dół", aby wybrać godzinę,<br/>nacisnąć przycisk "potwierdź", aby potwierdzić;</li> </ol>                                  |
|      |                                              | <ol> <li>Nacisnąć i przytrzymać przycisk "dół", aby przejść do ustawienia mi-<br/>nut, następnie nacisnąć przycisk "góra" lub "dół", aby wybrać godzinę<br/>w minutach, nacisnąć przycisk "potwierdź", aby potwierdzić;</li> </ol>                         |
|      |                                              | <ol> <li>Nacisnąć i przytrzymać przycisk "potwierdź", aby potwierdzić i wyjść<br/>z ustawień użytkownika lub można również nacisnąć przycisk "konfi-<br/>guracja", aby przejść do następnej pozycji.</li> </ol>                                            |
| 9    | Blokada sterownika<br>przewodowego           | Służy do blokowania przycisku sterownika przewodowego, aby unie-<br>możliwić dziecku pomyłkę przy dotknięciu; aby odblokować, należy<br>dwukrotnie nacisnąć przycisk "konfiguracja".                                                                       |
|      |                                              | 1. Nacisnąć przycisk "góra" lub "dół", aby ustawić wartość;                                                                                                    |
|      |                                              | <ol> <li>Następnie nacisnąć przycisk "potwierdź", aby potwierdzić i wyjść z ustawień użytkownika lub można również nacisnąć przycisk "konfiguracja", aby przejść do następnej pozycji.</li> <li>0 – Bez blokady</li> <li>1 – Z blokadą</li> </ol>          |

## 3.2. Konfiguracja parametrów technicznych

Nacisnąć i przytrzymać przycisk "konfiguracja", aby przejść do interfejsu konfiguracji parametrów technicznych, a następnie nacisnąć przycisk "konfiguracja", aby wybrać pozycję ustawień w zakresie 0-25. Można użyć przycisku "góra" lub "dół", aby zmienić wartość każdej pozycji.

Szczegóły tabeli konfiguracji parametrów użytkownika jak poniżej:

| L.p. | Nazwa                           | Opis                                                                                                    |
|------|---------------------------------|----------------------------------------------------------------------------------------------------|
| 0.   | Typ nastawy<br>wartości zadanej | 0 – Sterowanie wartością zadaną wody<br>1 – Sterowanie wartością zadaną powietrza                                                                                                    |
| 1.   | Wybór sterownika                | 0 – Sterownik przewodowy<br>1 – Na styk beznapięciowy                                                                                                    |
| 2.   | Funkcja wspomagania             | 0 – Grzałki głównego obiegu wodnego + grzałki C.W.U. + kocioł<br>1 – Grzałki głównego obiegu wodnego + grzałki C.W.U.<br>2 – Grzałki C.W.U. + kocioł<br>3 – Grzałki głównego obiegu wodnego + kocioł<br>4 – Tylko grzałki C.W.U.<br>5 – Tylko kocioł<br>6 – Tylko grzałki głównego obiegu wodnego<br>7 – Bez wspomagania                                                                                                    |
| 3.   | Krzywa grzewcza                 | <ul> <li>0 – Bez krzywej grzewczej</li> <li>1 – Krzywa grzewcza</li> <li>Po wybraniu 1 z krzywą grzewczą, proszę wykonać poniższe kroki:</li> <li>1. Po wybraniu 1, wprowadzić ustawienia klimatu grzewczego, nacisnąć przycisk "góra" lub "dół", aby wybrać krzywą grzewczą 1-13, jeżeli wybrano 1-12, nacisnąć przycisk "potwierdź", a następnie przejść do kroku 3; jeżeli wybrano 13, nacisnąć przycisk "potwierdź", a następnie przejść do kroku 2;</li> <li>2. Wprowadzanie niestandardowych wartości krzywej grzewczej: <ul> <li>a) Nacisnąć przycisk "w górę" lub "w dół", aby ustawić wartość MinOAT;</li> <li>b) Następnie nacisnąć przycisk "potwierdź", aby wprowadzić MaxOAT, nacisnąć przycisk "góra" lub "dół", aby ustawić wartość MaxOAT;</li> <li>c) Następnie nacisnąć przycisk "potwierdź", aby wprowadzić MinWSP [minimalną nastawę wartości zadanej wody], nacisnąć przycisk "góra" lub "dół", aby ustawić wartość MaxOAT;</li> <li>d) Następnie nacisnąć przycisk "potwierdź", aby wprowadzić Ma-xWSP [maksymalną nastawę wartości zadanej wody], nacisnąć przycisk "góra" lub "dół", aby ustawić wartość MaxWSP;</li> <li>e) Nacisnąć przycisk "góra" lub "dół", aby ustawić wartość MaxWSP;</li> <li>e) Nacisnąć przycisk "potwierdź", aby przejść do kroku 3.</li> </ul> </li> <li>3. Nacisnąć przycisk "góra" lub "dół", aby wprowadzić kalibrację klimatu grzewczego w zakresie -5 – 5 °C, domyślnie 0 °C; następnie nacisnąć przycisk "potwierdź", aby przejść do kroku 4.</li> <li>4. Wprowadź ustawienia klimatu chłodzenia, naciśnij przycisk "góra" lub "dół", aby przejść do kroku 5;</li> </ul> |

| L.p. | Nazwa                                                              | Opis                                                                                                    |
|------|--------------------------------------------------------------------|----------------------------------------------------------------------------------------------------|
|      |                                                                    | 5. Wprowadzanie niestandardowych wartości krzywej grzewczej:                                                                                                    |
|      |                                                                    | <ul> <li>a) Nacisnąć przycisk "w górę" lub "w dół", aby wprowadzić wartość<br/>MinOAT;</li> </ul>                                                                                                    |
|      |                                                                    | <ul> <li>b) Następnie nacisnąć przycisk "potwierdź", aby wprowadzić MaxOAT,<br/>nacisnąć przycisk "góra" lub "dół", aby ustawić wartość MaxOAT;</li> </ul>                                                                                                    |
|      |                                                                    | <ul> <li>c) Następnie nacisnąć przycisk "potwierdź", aby wprowadzić MinWSP,<br/>nacisnąć przycisk "góra" lub "dół", aby ustawić wartość MinWSP;</li> </ul>                                                                                                    |
|      |                                                                    | <ul> <li>d) Następnie nacisnąć przycisk "potwierdź", aby wprowadzić<br/>MaxWSP, nacisnąć przycisk "góra" lub "dół", aby ustawić wartość<br/>MaxWSP;</li> </ul>                                                                                                    |
|      |                                                                    | e) Nacisnąć przycisk "potwierdź", aby przejść do kroku 6.                                                                                                    |
|      |                                                                    | 6. Nacisnąć przycisk "góra" lub "dół", aby ustawić kalibrację klimatu<br>grzewczego w zakresie -5 – 5 °C, domyślnie 0 °C; następnie nacisnąć<br>przycisk "potwierdź", aby potwierdzić i wyjść lub przycisk "konfigura-<br>cja", aby przejść do następnej pozycji. |
| 4.   | Ustawienie testu<br>wydajnościowego                                | Zastrzeżone                                                                                                    |
| 5.   | Wybór typu zaworu trój-<br>drożnego                                | 0 – Normalnie otwarty<br>1 – Normalnie zamkniety                                                                                                    |
| 6.   | DI1                                                                | 0 – Wyłączenie                                                                                                    |
| 7.   | DI2                                                                | 1 – Ograniczenie mocy (tryb nocny)<br>2 – Zrzucanie obciążenia                                                                                                    |
| 8.   | DI3                                                                | 3 – Żądanie C.W.U.<br>4 – Żadanie antylegionelli                                                                                                    |
| 9.   | DI4                                                                | 5 – Priorytet C.W.U.                                                                                                    |
| 10.  | DO1                                                                | 0 – Wyłączenie<br>1 – Urządzenie w stanie alarmu<br>2 – Urządzenie w gotowości                                                                                                    |
| 11.  | DO2                                                                | 3 — Urządzenie pracuje<br>4 — Urządzenie w trybie chłodzenia<br>5 — Urządzenie w trybie ogrzewania                                                                                                    |
| 12.  | DO3                                                                | 6 – Urządzenie w trybie C.W.U.<br>7 – Urządzenie w trybie odszraniania<br>8 – Urządzenie sterowane przez Modbus                                                                                                    |
| 13.  | Kalibracja nastawy wartości<br>zadanej w trybie eko                | Jeśli wybrano wartość zadaną powietrza, jest to kalibracja wartości zadanej powietrza, w przeciwnym razie jest to kalibracja wartości zadanej wody 0 – 10 °C, domyślnie 2 °C                                                                                      |
| 14.  | Kalibracja wartości zadanej<br>chłodzenia w trybie "poza<br>domem" | Jeśli wybrano wartość zadaną powietrza, jest to kalibracja wartości zadanej powietrza, w przeciwnym razie jest to kalibracja wartości zadanej wody 0 – 10 °C, domyślnie 4 °C                                                                                      |
| 15.  | Kalibracja wartości zadanej<br>ogrzewania w trybie eko             | Jeśli wybrano wartość zadaną powietrza, jest to kalibracja wartości za-<br>danej powietrza, w przeciwnym razie jest to kalibracja wartości zadanej<br>wody -20 – 0 °C, domyślnie -2 °C                                                                            |

#### **AURATON MONTIVI**

| L.p. | Nazwa                                                              | Opis                                                                                                    |
|------|--------------------------------------------------------------------|----------------------------------------------------------------------------------------------------|
| 16.  | Kalibracja wartości zadanej<br>ogrzewania w trybie<br>"poza domem" | Jeśli wybrano wartość zadaną powietrza, jest to kalibracja wartości za-<br>danej powietrza, w przeciwnym razie jest to kalibracja wartości zadanej<br>wody -20 – 0 °C, domyślnie -4 °C                                                                                                    |
| 17.  | Kalibracja wartości zadanej<br>C.W.U. w trybie eko                 | -10 – 0 °C, domyślnie -5 °C                                                                                                    |
| 18.  | Minimalna OAT<br>dla ogrzewania                                    | -26 – 10 °C, domyślnie -26 °C                                                                                                    |
| 19.  | Próg OAT dla wspomagania                                           | -20 – 15 °C, domyślnie -14 °C                                                                                                    |
| 20.  | Czas nagrzewania pompy<br>ciepła                                   | 0 – 120 min, domyślnie 60 min                                                                                                    |
| 21.  | Różnica temperatury uru-<br>chamiająca wspomaganie                 | 1 –20 °C, domyślnie 10 °C                                                                                                    |
| 22.  | Ustawienie drugiej strefy                                          | 0 – Brak funkcji dwustrefowej<br>1 – Funkcja dwustrefowa tylko dla trybu ogrzewania<br>2 – Funkcja dwustrefowa zarówno dla trybu chłodzenia, jak i ogrzewa-<br>nia                                                                                                    |
| 23.  | Ustawienie regulacji ΔT<br>pompy wodnej                            | ΔT domyślnie 5 °C, można ustawić od 3,5 °C do 8 °C, z dokładnością do 0,5 °C                                                                                                    |
| 24.  | Ustawienie typu regulacji<br>pompy wodnej                          | 0 – Regulacja ΔT<br>1 – Wymuszenie włączenia<br>2 – Wymuszenie wyłączenia                                                                                                    |
| 25.  | Ustawienie prędkości obro-<br>towej pompy wodnej                   | Jeżeli pozycja 24 (ostatnia pozycja ustawień) jest ustawiona na 1 – wymu-<br>szenie włączenia, to można ustawić pozycję 25, w tym przypadku można<br>wybrać wartość od 0-99, co oznacza prędkość pompy wodnej w zakresie<br>1 – 100%.<br>0 – 1 % prędkości<br>1 – 2 % prędkości<br><br>99 – 100 % prędkości |

#### UWAGA:

DI: Wejście niestandardowe, styk beznapięciowy;

DO: wyjście niestandardowe, styk 230 V;

Wszystkie ustawienia mogą być zmienione tylko przez reset, nie mogą być usunięte przez wyłączenie i ponowne włączenie urządzenia.

## 4. Kontrola parametrów i stanu urządzenia

Sterownik przewodowy może być używany do sprawdzania stanu systemu i parametrów pracy. Nacisnąć przycisk "potwierdź", aby przejść do ekranu zapytania o parametry, a następnie nacisnąć przycisk "potwierdź" lub nie naciskać żadnego przycisku przez ponad 10 sekund, aby wyjść z ekranu zapytania o parametry.

Po wejściu do ekranu zapytania, nacisnąć przycisk "góra" lub "dół", aby sprawdzić parametry lub status, jak w poniższej tabeli:

| L.p. | Nazwa                                                | Opis                                                                                                    |
|------|------------------------------------------------------|----------------------------------------------------------------------------------------------------|
| 1.   | Ustawienie temp.: Ts1                                | Wyświetlanie Ts1 w trybie gotowości/chłodzenia/ogrzewania                                                                                                    |
| 2.   | Ustawienie temp.: Ts2                                | Wyświetlanie Ts2 w trybie C.W.U.                                                                                                    |
| 3.   | Ustawienie temp.: Ts3                                | Wyświetlanie Ts3, gdy użytkownik wybiera regulację wartości zadanej powietrza                                                                                                    |
| 4.   | Moc urządzenia                                       | HP x 10, przykład: 10 oznacza, że urządzenie ma moc 1HP                                                                                                    |
| 5.   | Częstotliwość docelowa                               |                                                                                                    |
| 6.   | Częstotliwość pracy                                  |                                                                                                    |
| 7.   | Natężenie przepływu wody                             | m³/h, informacja zwrotna z falownika pompy wodnej                                                                                                    |
| 8.   | Wydajność                                            | =1.163 x (natężenie przepływu wody) x [Tw_out – Tw_in] (kW)                                                                                                    |
| 9.   | Wartość T3                                           | Temperatura wężownicy ODU                                                                                                    |
| 10.  | Wartość T4                                           | OAT                                                                                                    |
| 11.  | Wartość TP                                           | Temp. wylotowa                                                                                                    |
| 12.  | Wartość T7                                           | Temp. czynnika chłodniczego PCB cool                                                                                                    |
| 13.  | Stopień otwarcia EVX                                 | Wartość rzeczywista                                                                                                    |
| 14.  | Prędkość obrotowa silnika<br>wentylatora ODU         |                                                                                                    |
| 15.  | Prąd AC                                              |                                                                                                    |
| 16.  | Napięcie AC                                          |                                                                                                    |
| 17.  | Temperatura IPM (T9)                                 | Temp. modułu sprężarki                                                                                                    |
| 18.  | Przyczyna ograniczenia<br>częstotliwości sprężarki   | 0: brak ograniczeń;<br>1: Ograniczenie temperatury T3B (zastrzeżone);<br>2: Ograniczenie OAT; 4: Ograniczenie temperatury wylotowej;<br>8: Ograniczenie napięcia<br>16: Ograniczenie natężenia prądu<br>32: Ograniczenie temperatury IPM<br>64: Ograniczenie trybu nocnego<br>128: Ograniczenie LWT<br>Jeżeli występuje wiele ograniczeń, wartość wyświetlana=suma wszystkich<br>wartości ograniczeń |
| 19.  | Przyczyna ograniczenia czę-<br>stotliwości sprężarki | 0: Brak ograniczeń;<br>1: Ograniczenie różnych wartości między EWT i LWT                                                                                                    |
| 20.  | Wartość Tw_in                                        | EWT                                                                                                    |
| 21.  | Wartość Tw_out                                       | LWT BPHE                                                                                                    |
| 22.  | Wartość T1                                           | LWT jednostki (po grzałkach elektrycznych wewnątrz jednostki)                                                                                                    |
| 23.  | Wartość T6                                           | IAT, czujnik wbudowany w sterownik przewodowy                                                                                                    |
| 24.  | Wartość T5                                           | Wartość C.W.U.                                                                                                    |
| 25.  | Wartość Tw-2                                         | Wartość EWT drugiej strefy przy ustawieniu tej funkcji (zastrzeżona)                                                                                                    |

#### **AURATON MONTIVI**

| L.p. | Nazwa                                                 | Opis                                                                                                    |
|------|-------------------------------------------------------|----------------------------------------------------------------------------------------------------|
| 26   | Wartość T1B                                           | Wartość LWT zewnętrznego źródła ciepła (kocioł)                                                                                                    |
| 27   | Zapotrzebowanie na moc                                |                                                                                                    |
| 28   | Prędkość falownika pompy                              |                                                                                                    |
| 29   | Ostatni alarm                                         |                                                                                                    |
| 30   | Alarm przedostatni                                    |                                                                                                    |
| 31   | Alarm przed-przedostatni                              |                                                                                                    |
| 32   | Aktualna ochrona                                      | PO-P3: sprawdzić szczegóły w tabeli alarmów                                                                                                    |
| 33   | Szczegóły alarmu P6 w pły-<br>cie funkcyjnej          | L-: brak alarmu;<br>L0: przetężenie IPM lub IGBT;<br>L1: brak fazy<br>L2: Błąd utraty prędkości przez sprężarkę;<br>L3: Napięcie prądu stałego jest zbyt niskie, aby zapewnić ochronę<br>L4: Zabezpieczenie nadprądowe silnika wentylatora<br>L5: Brak fazy silnika wentylatora;<br>L6: Błąd zerowej prędkości silnika wentylatora<br>L7: Błąd PFC<br>L8: Napięcie prądu stałego jest zbyt wysokie, aby zapewnić ochronę<br>L9: Błąd zerowej prędkości obrotowej sprężarki<br>LA: Błąd synchronizacji PWM<br>Lb: Błąd MCE<br>Lc: Zabezpieczenie nadprądowe sprężarki Ld: Błędne dane EEPROM<br>LE: Brak możliwości uruchomienia sprężarki;<br>LF: błąd utraty prędkości przez silnik wentylatora |
| 34   | SV2 stan obiegu wodnego                               | Jest to zawór dwudrożny, który służy do odcięcia pętli wody końcowej<br>do ogrzewania                                                                                                    |
| 35   | SV3 stan obiegu wodnego                               | gdy urządzenie pracuje w trybie chłodzenia (WYŁ- 0; WŁ- 1)                                                                                                    |
| 36   | Stan grzałek elektrycznych<br>głównego obiegu wodnego | Zawór trójdrożny C.W.U.                                                                                                    |
| 37   | Stan grzałek<br>elektrycznych C.W.U.                  | Standardowo wyposażony w jedną grzałkę elektryczną, pozostałe dwie są dostarczane w zależności od potrzeb (WYŁ-0; WŁ-1)                                                                                                    |
| 38   | Stan zewnętrznego<br>źródła ciepła                    | WYŁ-0; WŁ-1                                                                                                    |
| 39   | P_m                                                   | WYŁ-0; WŁ-1                                                                                                    |
| 40   | P_p                                                   | Zewnętrzna pompa głównego obiegu wodnego (WYŁ-0; WŁ-1)                                                                                                    |
| 41   | P_0                                                   | Pompa pętli wodnej drugiej strefy (WYŁ-0; WŁ-1)                                                                                                    |
| 42   | Stan grzałki<br>antyzamarzaniowej                     | Pompa pętli wodnej pierwszej strefy (WYŁ-0; WŁ-1)                                                                                                    |
| 43   | Stan grzałki tacy                                     | WYŁ-0; WŁ-1                                                                                                    |
| 44   | Stan grzałki<br>skrzyni korbowej                      | WYŁ-0; WŁ-1                                                                                                    |
| 45   | Stan układu czynnika<br>chłodniczego SV2              | Zawór wtryskowy do obniżania temperatury zasysanego czynnika chłodniczego (WYŁ-0; WŁ-1)                                                                                                    |

## 5. Kody błędów

Sterownik przewodowy działa również jako detektor wyświetlający błędy urządzenia, według poniższej tabeli: Przykład E1:

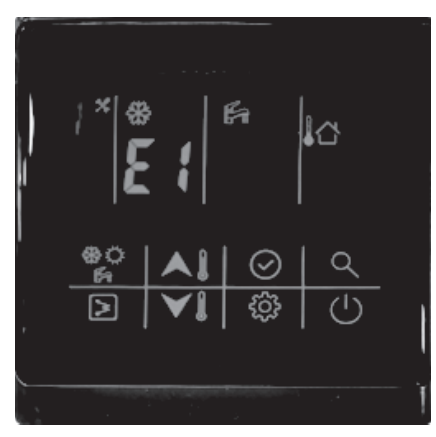

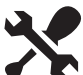

W przypadku wystąpienia błędu zaświeci się ten symbol.

| Kod błędu | Opis                                                                                          |  |
|-----------|-----------------------------------------------------------------------------------------------|--|
| EO        | Błąd przełącznika przepływu wody                                                              |  |
| E1        | Błąd komunikacji między płytką IDU a płytką ODU                                               |  |
| E2        | Usterka czujnika LWT urządzenia (czujnik T1)                                                  |  |
| E3        | Usterka czujnika temperatury czynnika chłodniczego (czujnik T2) (zastrzeżony)                 |  |
| E4        | Usterka czujnika temp. ciekłego czynnika chłodniczego (czujnik T2B) (zastrzeżony)             |  |
| E5        | Alarm ODU (część modułu)                                                                      |  |
| E6        | Usterka czujnika zbiornika wody (czujnik T7)                                                  |  |
| E7        | Usterka czujnika LWT (czujnik T_in)                                                           |  |
| E8        | Usterka czujnika LWT BPHE (czujnik T_out)                                                     |  |
| E9        | Błąd komunikacji pomiędzy sterownikiem przewodowym a płytką drukowaną IDU                     |  |
| ГЛ        | Usterka czujnika LWT drugiej strefy (czujnik Tw_2) (Ważne tylko po ustawieniu funkcji drugiej |  |
| EA        | strefy, zastrzeżone)                                                                          |  |
| Fh        | Usterka czujnika LWT zewnętrznego źródła ciepła (czujnik T1B) (Ważne tylko po ustawieniu      |  |
|           | zewnętrznego źródła ciepła – kocioł)                                                          |  |
| Ec        | Błąd pompy wodnej                                                                             |  |
| Ed        | Zastrzeżony                                                                                   |  |
| EE        | Zastrzeżony                                                                                   |  |
| EF        | Konflikt trybów (zastrzeżony)                                                                 |  |
| PO        | Błąd EEPROM                                                                                   |  |
| P1        | Ochrona przed dużymi różnicami między EWT i LWT                                               |  |
| P2        | Ochrona przed brakiem przepływu wody                                                          |  |
| P3        | Ochrona przed nienormalną różnicą wartości między EWT i LWT                                   |  |
| P6        | Ochrona standardowej grzałki elektrycznej przed przegrzaniem                                  |  |

#### Uwaga:

- 1. Gdy wyświetli się błąd E5-ODU, więcej szczegółów będzie można uzyskać sprawdzając błąd na płytce drukowanej IDU.
- 2. PO-P3 jest wyświetlany tylko po wystąpieniu 3 razy w ciągu 1 godziny i nie może być wznowiony, chyba że system zostanie wyłączony i włączony ponownie.

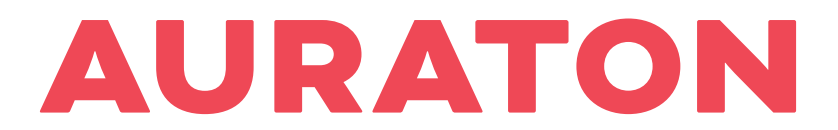

#### FOR SMARTER LIVING

SA-XKQENG12-3 802058000068 ver. 20221109